# How to build examples using Xcode before 10

- Preparing examples for buildingBuilding and launching examples using Xcode

### Preparing examples for building

1. Install Cocoapods to build dependencies.

sudo gem install cocoapods

#### 2. Download the source code of the examples for Mac.

git clone https://github.com/flashphoner/wcs-ios-sdk-samples.git

| • • •                                                                                                    | alexey — mc      bash — 119×31   |
|----------------------------------------------------------------------------------------------------|----------------------------------|
| <pre>[bash-3.2\$ git clone https://github.com/flash<br/>Cloning into 'wcs-ios-sdk-samples'<br/>remote: Counting objects: 179, done.<br/>remote: Compressing objects: 100% (119/119),<br/>remote: Total 179 (delta 92), reused 132 (de<br/>Receiving objects: 100% (179/179), 96.28 KiB<br/>Resolving deltas: 100% (92/92), done.<br/>Checking connectivity done.<br/>bash-3.2\$</pre> | phoner/wcs-ios-sdk-samples.git ] |
|                                                                                                    |                                  |

3. Download the iOS SDK

wget http://flashphoner.com/downloads/builds/flashphoner\_client/wcs-ios-sdk/WCS-iOS-SDK-2.2.2.tar.gz

| ● ● ●                                                                                                    |  |  |  |  |  |  |
|----------------------------------------------------------------------------------------------------|--|--|--|--|--|--|
| [bash-3.2\$ wget http://flashphoner.com/downloads/builds/flashphoner_client/wcs-ios-sdk/WCS-iOS-SDK-2.2.2.tar.gz       ]        2016-11-18       21:06:20       http://flashphoner.com/downloads/builds/flashphoner_client/wcs-ios-sdk/WCS-iOS-SDK-2.2.2.tar.g                                                      |  |  |  |  |  |  |
| Resolving flashphoner.com (flashphoner.com) 216.224.182.33<br>Connecting to flashphoner.com (flashphoner.com) 216.224.182.33 :80 connected.<br>HTTP request sent, awaiting response 200 OK<br>Length: 11505812 (11M) [application/x-gzip]<br>Saving to: < <wcs-ios-sdk-2.2.2.tar.gz>&gt;</wcs-ios-sdk-2.2.2.tar.gz> |  |  |  |  |  |  |
| WCS-i0S-SDK-2.2.2.tar.gz 100%[===================================                                                                                                    |  |  |  |  |  |  |
| 2016-11-18 21:06:40 (597 KB/s) - < <wcs-ios-sdk-2.2.2.tar.gz>&gt; saved [11505812/11505812]</wcs-ios-sdk-2.2.2.tar.gz>                                                                                                    |  |  |  |  |  |  |
| bash-3.2\$                                                                                                    |  |  |  |  |  |  |
|                                                                                                    |  |  |  |  |  |  |
|                                                                                                    |  |  |  |  |  |  |
|                                                                                                    |  |  |  |  |  |  |
|                                                                                                    |  |  |  |  |  |  |
|                                                                                                    |  |  |  |  |  |  |
|                                                                                                    |  |  |  |  |  |  |
|                                                                                                    |  |  |  |  |  |  |
|                                                                                                    |  |  |  |  |  |  |
|                                                                                                    |  |  |  |  |  |  |

4. After unpacking, the iOS SDK is a framework in the FPWCSApi2.framework folder

tar -xvzf WCS-iOS-SDK-2.2.2.tar.gz

| 🖲 🔍 🔵                                            | alexey — mc ▸ bash — 119×31 |
|--------------------------------------------------|-----------------------------|
|                                                  | 8                           |
| bash-3.2\$ tar -xvzf WCS-iOS-SDK-2.2.2.tar.oz    |                             |
| x FPWCSApi2.framework/                           |                             |
| x FPWCSApi2.framework/FPWCSApi2                  |                             |
| x FPWCSApi2.framework/Headers/                   |                             |
| x FPWCSApi2.framework/Info.plist                 |                             |
| x FPWCSApi2.framework/Version.txt                |                             |
| x FPWCSApi2.framework/Headers/FPWCSApi2.h        |                             |
| x FPWCSApi2.framework/Headers/FPWCSApi2Model.h   |                             |
| x FPWCSApi2.framework/Headers/FPWCSApi2Session.  | 1                           |
| x FPWCSApi2.framework/Headers/FPWCSApi2Stream.h  |                             |
| x FPWCSApi2.framework/Headers/RTCAudioSource.h   |                             |
| x FPWCSApi2.framework/Headers/RTCAudioTrack.h    |                             |
| x FPWCSApi2.framework/Headers/RTCAVFoundationVi  | ieoSource.h                 |
| x FPWCSApi2.framework/Headers/RTCDataChannel.h   |                             |
| x FPWCSApi2.framework/Headers/RTCEAGLVideoView.  |                             |
| x FPWCSApi2.framework/Headers/RTCFileLogger.h    |                             |
| x FPWCSApi2.framework/Headers/RTC1420Frame.h     |                             |
| x FPWCSApi2.framework/Headers/RTCICECandidate.h  |                             |
| x FPWCSApi2.framework/Headers/RTCICEServer.h     |                             |
| x FPWCSApi2.framework/Headers/RicLogging.n       |                             |
| x FPWCSApi2.framework/Headers/RicMediaConstrain  | s.n                         |
| x FPWCSApi2 framework/Headers/RTCMediaStream h   |                             |
| x FPWCSApi2.framework/Headers/RTCMediaStreamIn   |                             |
| x EPWCSApi2 framework/Headers/PTCNSCLVideoView   |                             |
| x EPWCSApi2 framework/Headers/PTCOpenCLVideoPen  | lerer h                     |
| x FPWCSAni2, framework/Headers/RTCPair.h         |                             |
| x FPWCSAni2. framework/Headers/RTCPeerConnection | h                           |
| x EPWCSApi2. framework/Headers/RTCPeerConnection | )elenate.h                  |
|                                                  |                             |

cp -R FPWCSApi2.framework wcs-ios-sdk-samples

| • • •                                        | 🏠 alexey — mc ▸ bash — 119×31 |     |
|----------------------------------------------|-------------------------------|-----|
| [bash-3.2\$ cp -R FPWCSApi2.framework wcs-io | os-sdk-samples                | ] 🗎 |
| bash-3.2\$                                   |                               |     |
|                                              |                               |     |
|                                              |                               |     |
|                                              |                               |     |
|                                              |                               |     |
|                                              |                               |     |
|                                              |                               |     |
|                                              |                               |     |
|                                              |                               |     |
|                                              |                               | - 1 |
|                                              |                               | - 1 |
|                                              |                               | - 1 |
|                                              |                               | - 1 |
|                                              |                               | - 1 |
|                                              |                               | - 1 |
|                                              |                               |     |
|                                              |                               | - 1 |
|                                              |                               |     |

6. As a result, we have got the sample folder with the framework (iOS SDK). Now we can start building.

|                | _      | _        | _       |     |    | 6     | alexey — mc ▸ bash — 119×31 |      |
|----------------|--------|----------|---------|-----|----|-------|-----------------------------|------|
| [bash-3.2\$ ls | -la    |          |         |     |    |       |                             | ]    |
| total 40       |        |          |         |     |    |       |                             |      |
| drwxr-xr-x     | 12 ale | exey adm | in 408  | Nov | 18 | 21:08 |                             |      |
| drwxr-xr-x     | 6 ale  | exey adm | in 204  | Nov | 18 | 21:07 |                             |      |
| drwxr-xr-x     | 13 ale | exey adm | in 442  | Nov | 18 | 21:04 | .git                        |      |
| -rw-rr         | 1 ale  | exey adm | in 39   | Nov | 18 | 21:04 | .gitignore                  |      |
| drwxr-xr-x     | 6 ale  | exey adm | in 204  | Nov | 18 | 21:08 | FPWCSApi2.framework         |      |
| -rw-rr         | 1 ale  | exey adm | in 245  | Nov | 18 | 21:04 | Info.plist                  |      |
| -rw-rr         | 1 ale  | exey adm | in 242  | Nov | 18 | 21:04 | Podfile                     |      |
| -rw-rr         | 1 ale  | exey adm | in 35   | Nov | 18 | 21:04 | README.txt                  |      |
| drwxr-xr-x :   | 10 ale | exey adm | in 340  | Nov | 18 | 21:04 | WCSExample                  |      |
| drwxr-xr-x     | 6 ale  | exey adm | in 204  | Nov | 18 | 21:04 | WCSExample.xcodeproj        |      |
| drwxr-xr-x     | 5 ale  | exey adm | in 170  | Nov | 18 | 21:04 | WCSExample.xcworkspace      |      |
| -rwxr-xr-x     | 1 ale  | exey adm | in 1588 | Nov | 18 | 21:04 | build_example.sh            |      |
| bash-3.2\$     |        |          |         |     |    |       |                             |      |
|                |        |          |         |     |    |       |                             |      |
|                |        |          |         |     |    |       |                             |      |
|                |        |          |         |     |    |       |                             | - 11 |
|                |        |          |         |     |    |       |                             |      |
|                |        |          |         |     |    |       |                             |      |
|                |        |          |         |     |    |       |                             |      |
|                |        |          |         |     |    |       |                             |      |
|                |        |          |         |     |    |       |                             |      |
|                |        |          |         |     |    |       |                             |      |
|                |        |          |         |     |    |       |                             |      |
|                |        |          |         |     |    |       |                             |      |
|                |        |          |         |     |    |       |                             |      |
|                |        |          |         |     |    |       |                             |      |
|                |        |          |         |     |    |       |                             |      |
|                |        |          |         |     |    |       |                             |      |
|                |        |          |         |     |    |       |                             |      |
|                |        |          |         |     |    |       |                             |      |
|                |        |          |         |     |    |       |                             |      |

#### 7. Run the build script and wait while all dependencies and examples are built

./build\_example.sh

| ● ● ●                                                                                                    |
|----------------------------------------------------------------------------------------------------|
| CodeSign /Users/alexey/Library/Developer/Xcode/DerivedData/WCSExample-ezpwslnmpaxstzddvlfihmnhclcl/Build/Intermediates/ArchiveIntermediates/Player/InstallationBuildProductsLocation/Ap<br>plications/Player.app<br>cd /Volumes/Data/projects/wcs-ios-sdk-samples<br>export CDESIGN_ALLOCATE=/Applications/Xcode.app/Contents/Developer/Toolchains/XcodeDefault.xctoolchain/usr/bin/codesign_allocate<br>export PATH="/Applications/Xcode.app/Contents/Developer/Toolchains/XcodeDefault.xctoolchain/usr/bin/codesign_allocate<br>bin/usr/bin:/bin:/bin:/usr/locat/bin:/opt/local/bin:/opt/local/bin:/opt/local/slin:/bin/isr/bin:/bin/usr/bin:/bin/usr/bin:/bin/isr/bin/code.app/Contents/Developer/usr/bin:/opt/local/slin:/bin/usr/bin/slin:/bin/usr/bin/slin:/bin/usr/bin/code.app/Contents/Developer/usr/bin:/opt/local/slin:/bin/usr/bin/slin:/bin/usr/bin/slin:/bin/usr/bin/code.app/Contents/Developer/usr/bin:/opt/local/slin:/bin/usr/bin/code.app/Contents/Developer/usr/bin:/opt/local/slin:/bin/usr/bin/code.app/Contents/Developer/usr/bin:/opt/local/slin:/bin/bin/code.app/Contents/Developer/usr/bin:/opt/local/slin:/bin/usr/bin/code.app/Contents/Developer/usr/bin:/opt/local/slin:/bin/usr/bin/code.app/Contents/Developer/usr/bin:/bin/usr/bin/slin:/bin/usr/bin/code.app/Contents/Developer/usr/bin:/opt/local/slin:/bin/usr/bin/code.app/Contents/Developer/usr/bin:/opt/local/slin:/bin/usr/bin/slin:/bin/usr/bin/slin:/bin/usr/bin/slin:/bin/usr/bin/slin:/bin/slin:/bi |
| Signing Identity: "iPhone Developer: (UDA328ES3S)"<br>Provisioning Profile: "iOS Team Provisioning Profile: com.flashphoner.*"<br>(771d6251-1d59-4169-96c4-9d520f2c3798)                                                                                                    |
| /usr/bin/codesignforcesign 769C719A840BE00240363792B08503D9A31D7D1Aentitlements /Volumes/Data/projects/wcs-ios-sdk-samples/out-build/Player/WCSExample.build/Release-iphon<br>eos/Player.build/Player.app.xcenttimestamp=none /Users/alexey/Library/Developer/Xcode/DerivedData/WCSExample-ezpwslnmpaxstzddvlfihmnhclcl/Build/Intermediates/ArchiveIntermediates/<br>layer/InstallationBuildProductsLocation/Applications/Player.app                                                                                                    |
| Validate /Users/alexey/Library/Developer/Xcode/DerivedData/WCSExample-ezpwslnmpaxstzddvlfihmnhclcl/Build/Intermediates/ArchiveIntermediates/Player/InstallationBuildProductsLocation/Ap<br>plications/Player.app<br>cd /Volumes/Data/projects/wcs-ios-sdk-samples<br>export PATH="/Applications/Xcode.app/Contents/Developer/Platforms/iPhoneOS.platform/Developer/usr/bin:/Applications/Xcode.app/Contents/Developer/usr/bin:/opt/local/                                                                                                    |
| <pre>sbin:/usr/bin:/bin:/usr/sbin:/usr/local/bin:/opt/X11/bin:/Library/Frameworks/Mono.framework/Versions/Current/Commands"     export PRODUCT_TYPE=com.apple.product-type.application     bultin-validationUtility /Users/alexey/Library/Developer/Xcode/DerivedData/WCSExample=ezpwslnmpaxstzddvlfihmnhclcl/Build/Intermediates/ArchiveIntermediates/Player/InstallationBui ldProductsLocation/Applications/Player.app = validate=for=store</pre>                                                                                                    |
| <pre>Touch /Users/alexey/Library/Developer/Xcode/DerivedData/WCSExample-ezpwslnmpaxstzddvlfihmnhclcl/Build/Intermediates/ArchiveIntermediates/Player/BuildProductsPath/Release-iphoneos/Play<br/>er.app.dSYM<br/>cd /Volumes/Data/projects/wcs-ios-sdk-samples<br/>export PATH="/Applications/Xcode.app/Contents/Developer/Platforms/iPhoneOS.platform/Developer/usr/bin:/Applications/Xcode.app/Contents/Developer/usr/bin:/opt/local/<br/>bin:/usr/bin:/bin:/usr/iosi/bin:/bin:/usr/local/bin:/opt/local/bin:/opt/local/<br/>bin:/usr/bin:/bin:/bin:/usr/local/bin:/opt/local/bin:/opt/local/bin:/opt/local/bin:/opt/local/bin:/opt/local/<br/>/usr/bin:/bin:/bin:/bin:/usr/local/bin:/opt/local/bin:/opt/local/bin:/opt/local/bin:/opt/local/bin:/opt/local/<br/>/usr/bin:/bin:/bin:/bin:/bin:/usr/local/bin:/opt/local/bin:/opt/local/bin:/opt/local/bin:/opt/local/bin:/opt/local/bin:/opt/local/bin:/opt/local/bin:/opt/local/bin:/opt/local/bin:/bin:/bin:/bin:/bin:/bin:/bin:/bin:</pre>                                                                                                    |
| ** ARCHIVE SUCCEEDED **                                                                                                    |
| 2016-11-18 21:16:08.206 xcodebuild[9728:396289] [MT] IDEDistribution: -[IDEDistributionLogging _createLoggingBundleAtPath:]: Created bundle at path '/var/folders/hj/sy47yp4x0vd_2hg0q7<br>5h4t440000gn/T/Player_2016-11-18_21-16-08.205.xcdistributionlogs'.<br>1.2.840.113635.1080.1.61<br>Exported Player.xcarchive to: /Volumes/Data/projects/wcs-ios-sdk-samples/out-build<br>** EXPORT SUCCEEDED **                                                                                                    |
| Build complete<br>bash-3.2\$                                                                                                    |

## Building and launching examples using Xcode

8. Now, as soon as all dependencies are ready (thanks, cocoapods), open workspace in Xcode.

ImportantlYou should open the workspace, not the project file. Otherwise, the build may be broken.

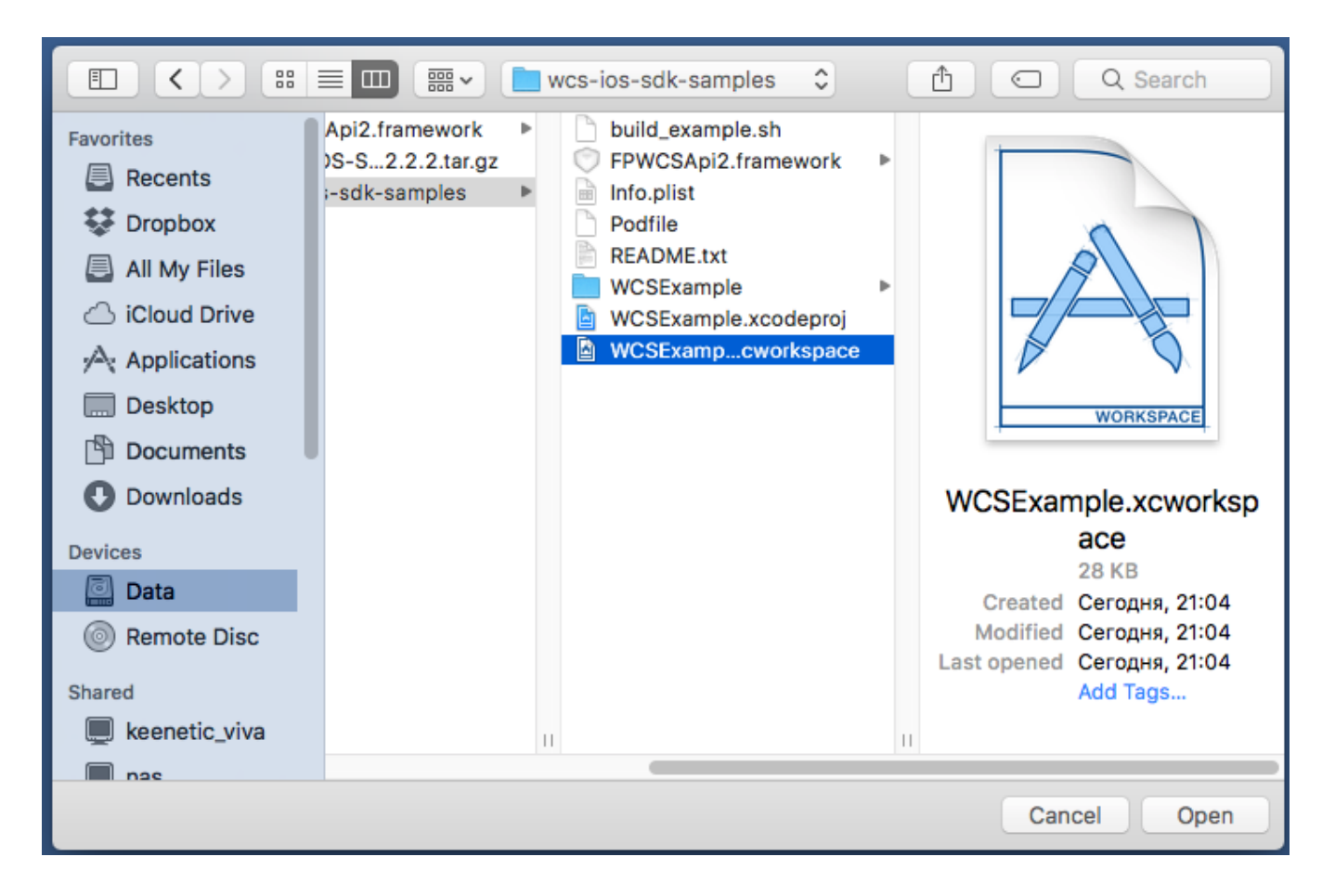

9. If you have 'Setting team' problems on step 7, try specifying the team in Xcode in the settings of each of the compiled projects.

To do this, click WCSExample in the left menu. After specifying the Team, build the examples again using the script as shown on the step 6.

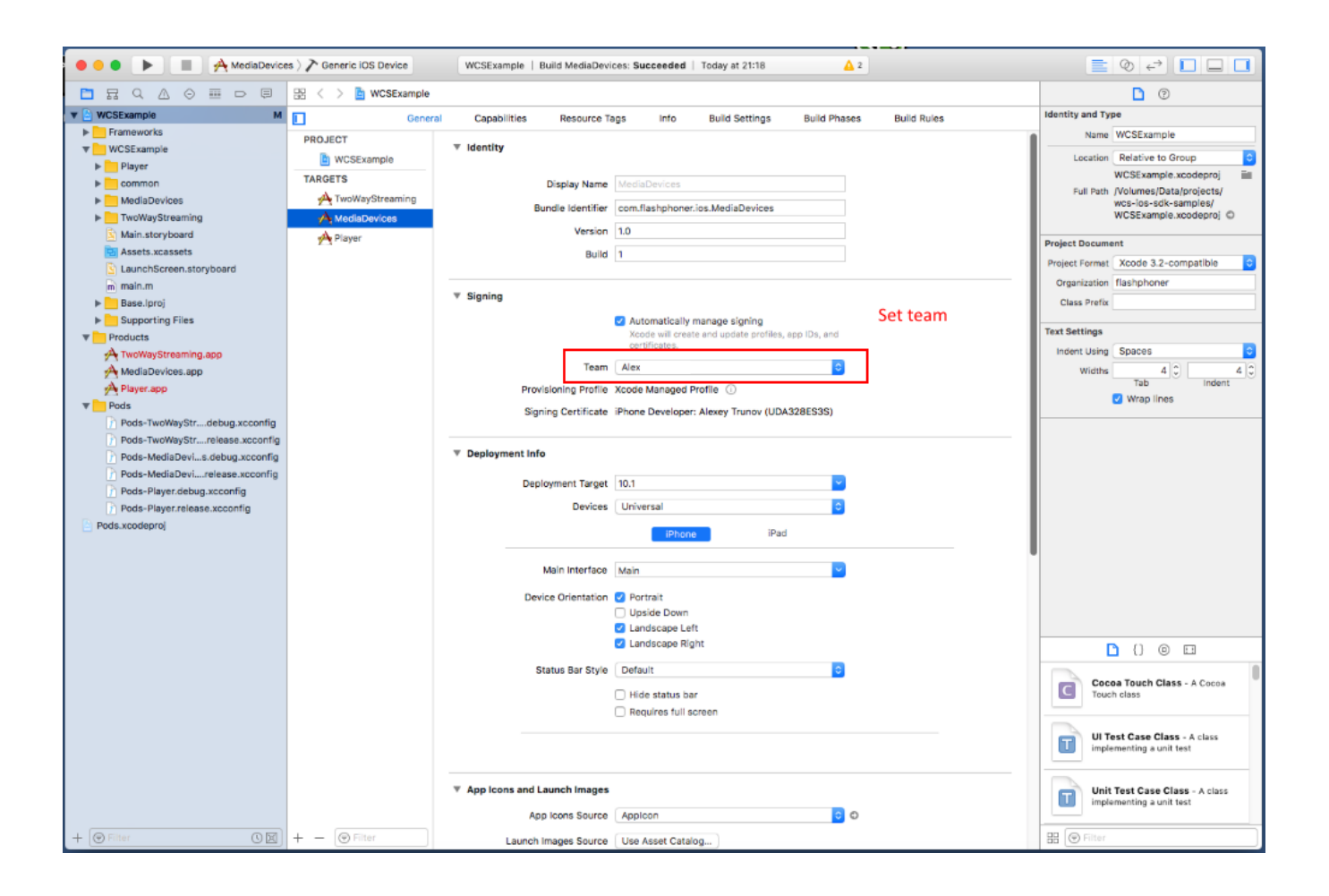

10. Now, we build the Media Devices example in Xcode. To do this, select Generic iOS Device in the build targets.

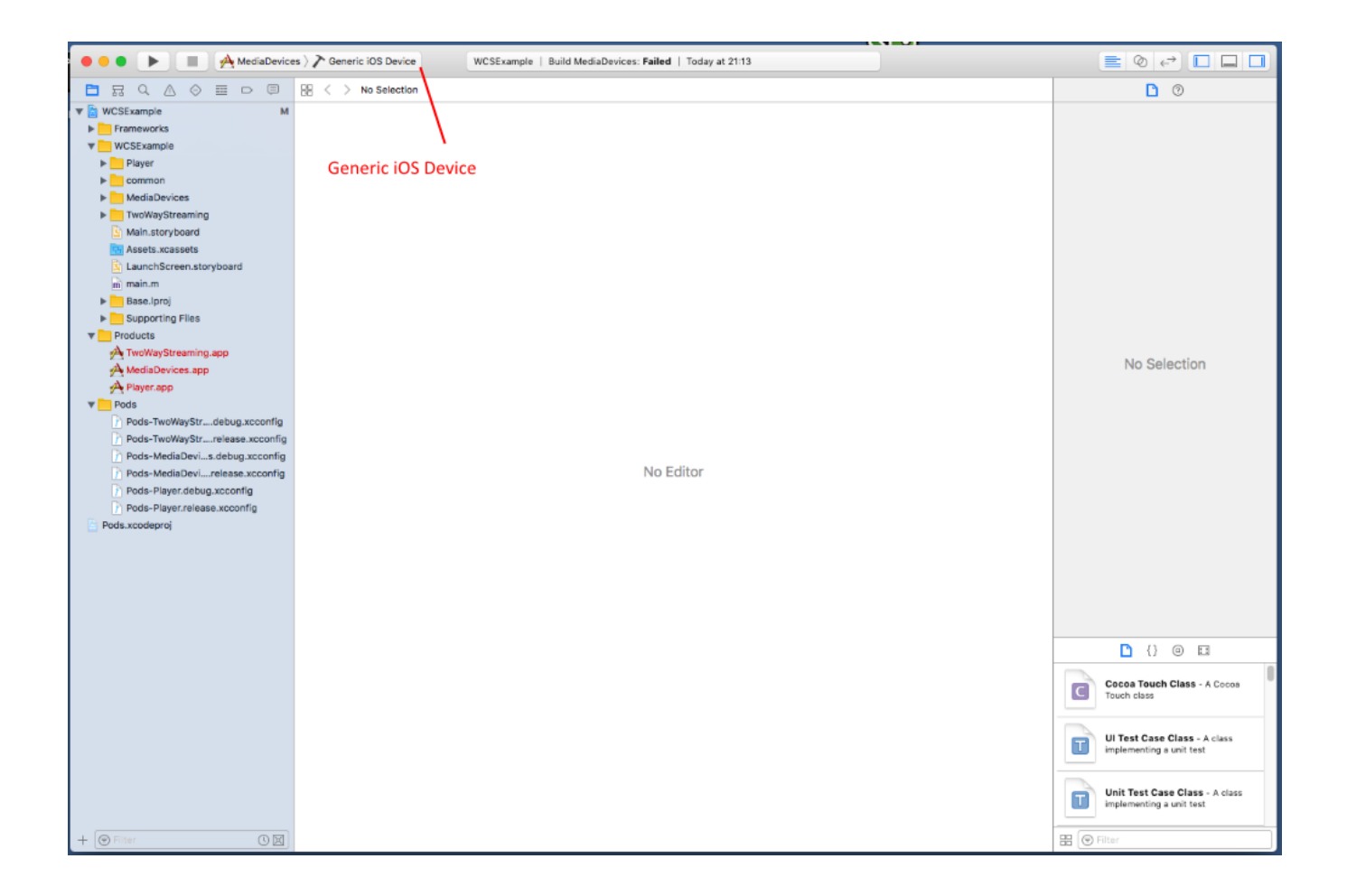

11. Run the build from the Product - Build menu

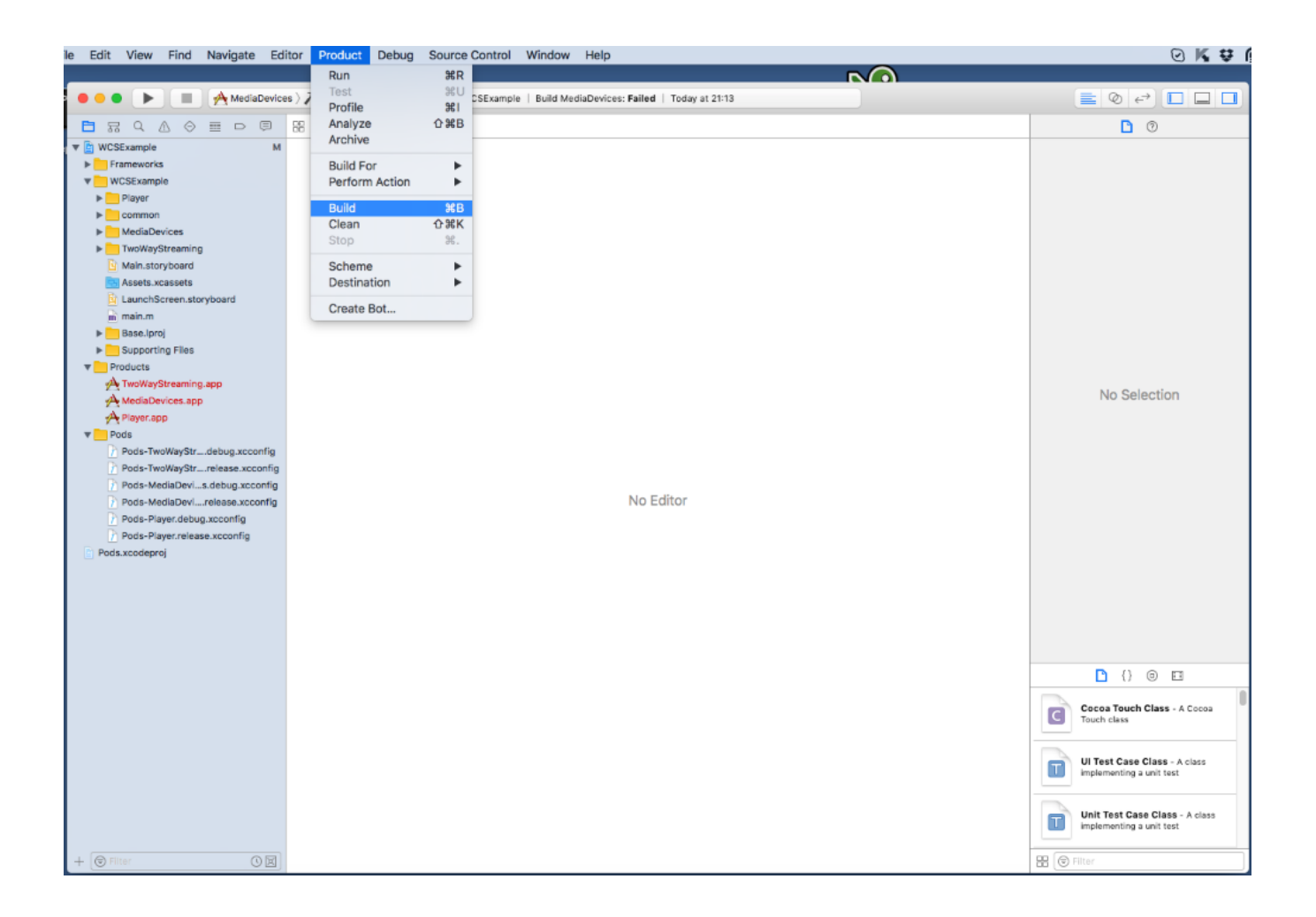

12. If the build successfully completes, you should see the Build MediaDevices message:Succeeded

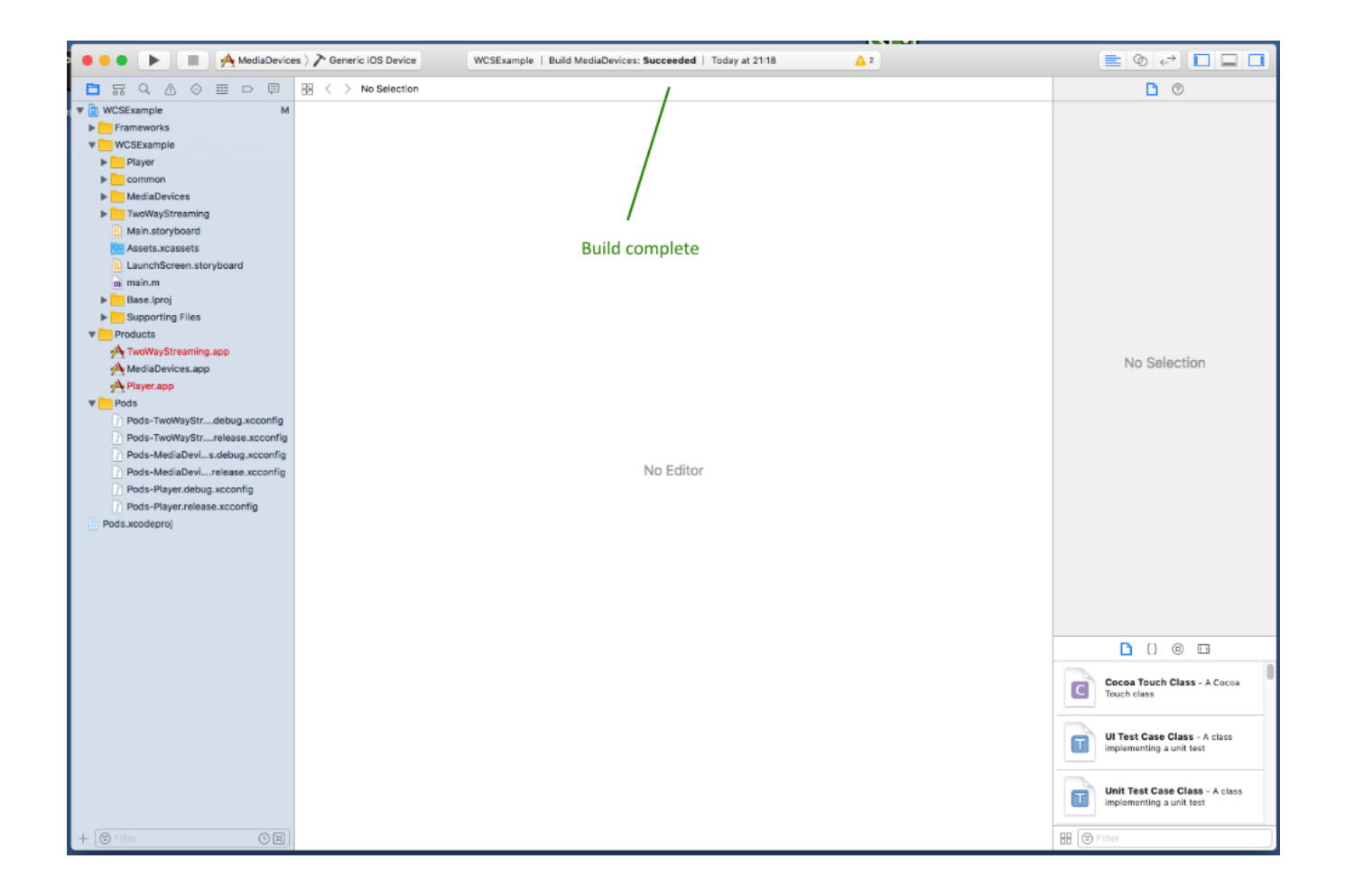

13. Connect your iPhone or iPad via the USB and select it in the targets to run the Media Devices example

| 🗕 😑 🔹 🕨 🔳 🔿 MediaDevice        | es 👌 📕 iPhone (Alexey) | WCSExample   Build MediaD        | Devices: Succeeded   Today at 21:18                                                                           | ▲ 2         |                                                            |
|--------------------------------|------------------------|----------------------------------|----------------------------------------------------------------------------------------------------|-------------|------------------------------------------------------------|
|                                | B9 < > 🖹 Pods.xcodepr  | oi                               |                                                                                                    |             | D ©                                                        |
| 🔻 🛅 WCSExample M               | Related Items          | General Resource Tags            | Info Build Settings Build Phases                                                                              | Bulid Rules | Identity and Type                                          |
| Frameworks                     | PROJECT                |                                  | Pup on your device                                                                                            |             | Name Pods                                                  |
| WCSExample                     | Pods                   | ▼ Identity                       | Kull oli your device                                                                                          |             | Location Relative to Group                                 |
| ▶ Player                       | TARGETS                |                                  |                                                                                                    |             | Pods/Pods.xcodeproj                                        |
| Common     MadiaDavices        | ISONModel              | UISPIAY NA                       |                                                                                                    |             | Full Path /Volumes/Data/projects/                          |
| TwoWayStreaming                | Pods-MediaDevices      | Bundle Identi                    | fier org.cocoapods.JSONModel                                                                                  |             | Pods.xcodeproj O                                           |
| Main.storyboard                | Pods-Player            | Vers                             | sion 1.7.0                                                                                                    |             |                                                            |
| Assets.xcassets                | Pods-TwoWayStre        | В                                | wild S{CURRENT_PROJECT_VERSION}                                                                               |             | Project Document                                           |
| LaunchScreen.storyboard        | Contraction            |                                  |                                                                                                    |             | Project Format Xcode 3.2-compatible                        |
| m main.m                       | Sockethocket           | T Clasica                        |                                                                                                    |             | Organization                                               |
| Base.lproj                     |                        | * signing                        |                                                                                                    |             | Class Prefix                                               |
| Supporting Files               |                        |                                  | <ul> <li>Automatically manage signing</li> <li>Xoode will create and undate profiles, and IDs, and</li> </ul> |             | Text Settings                                              |
| T Products                     |                        |                                  | certificates.                                                                                                 | -           | Indent Using Spaces                                        |
| A MadiaDevices and             |                        |                                  |                                                                                                    |             | Widthe 4 1 4                                               |
| A Player app                   |                        | Signing (Debug)                  |                                                                                                    |             | Tab Indent                                                 |
| T Pods                         |                        | Desuisiesies Dre                 | -Gia Mana Desuited                                                                                            |             | Wrap lines                                                 |
| Pods-TwoWayStrdebug.xcconfig   |                        | Provisioning Pro                 | ine None Required                                                                                             |             |                                                            |
| Pods-TwoWayStrrelease.xcconfig |                        | Те                               | am None                                                                                                    | 0           |                                                            |
| Pods-MediaDevis.debug.xcconfig |                        | Signing Certific                 | ate None                                                                                                    | •           |                                                            |
| Pods-MediaDevirelease.xcconfig |                        |                                  |                                                                                                    |             |                                                            |
| Pods-Player.debug.xcconfig     |                        | ▼ Signing (Release)              |                                                                                                    |             |                                                            |
| Pods-Player.release.xcconfig   |                        | Provisioning Pro                 | ofile None Required                                                                                           |             |                                                            |
| Pods.xcodeproj                 |                        | Te                               | None                                                                                                    |             |                                                            |
|                                |                        |                                  |                                                                                                    |             |                                                            |
|                                |                        | Signing Certific                 | ate None                                                                                                    |             |                                                            |
|                                |                        |                                  |                                                                                                    |             |                                                            |
|                                |                        | Deployment Info                  |                                                                                                    |             |                                                            |
|                                |                        | Deployment Tar                   | roet 8.0                                                                                                    | v)          |                                                            |
|                                |                        | David                            | inen (Heluereal                                                                                               |             | C) () 🖸 🖽                                                  |
|                                |                        | Devi                             | Ces Universal                                                                                                 | <u> </u>    |                                                            |
|                                |                        | App Extensio                     | ons 🗌 Allow app extension API only                                                                            |             | Cocoa Touch Class - A Cocoa<br>Touch class                 |
|                                |                        | Linked Frameworks and Libra Name | aries                                                                                                    | Status      | UI Test Case Class - A class<br>implementing a unit test   |
|                                |                        | C Farrier 1                      |                                                                                                    | Described A |                                                            |
|                                |                        | Foundation.fram                  | nework                                                                                                    | Required 🗘  | Unit Test Case Class - A class<br>implementing a unit test |
| + SFilter                      | + - 🕞 Filter           | + -                              |                                                                                                    |             | BB ( Filter                                                |

14. After successful run, the debug information is displayed in the lower part. This means, the Media Devices example has been correctly installed to iPhone or iPad and is running.

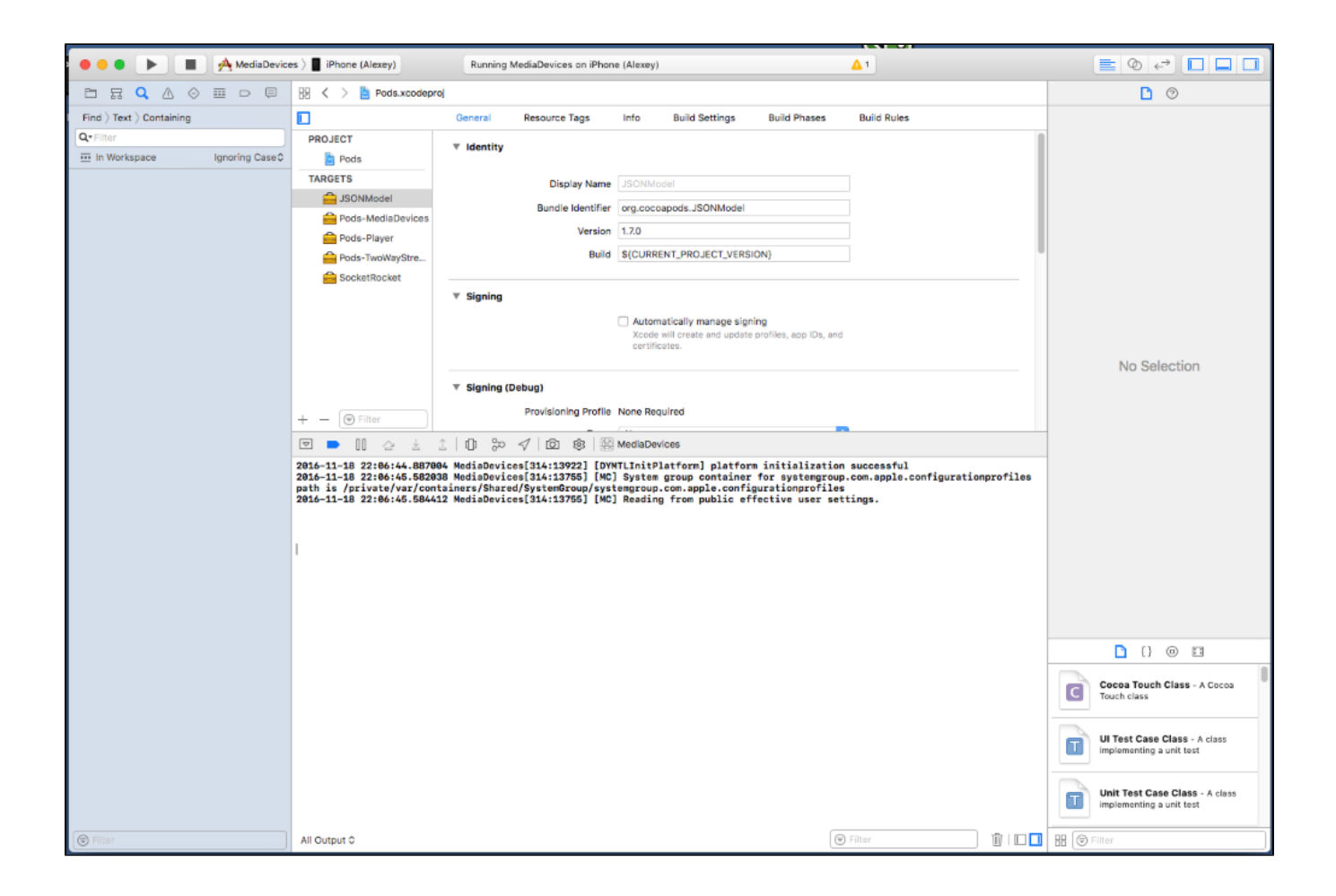

15. On iPhone, you should see the interface of the application you can start testing using the WCS server

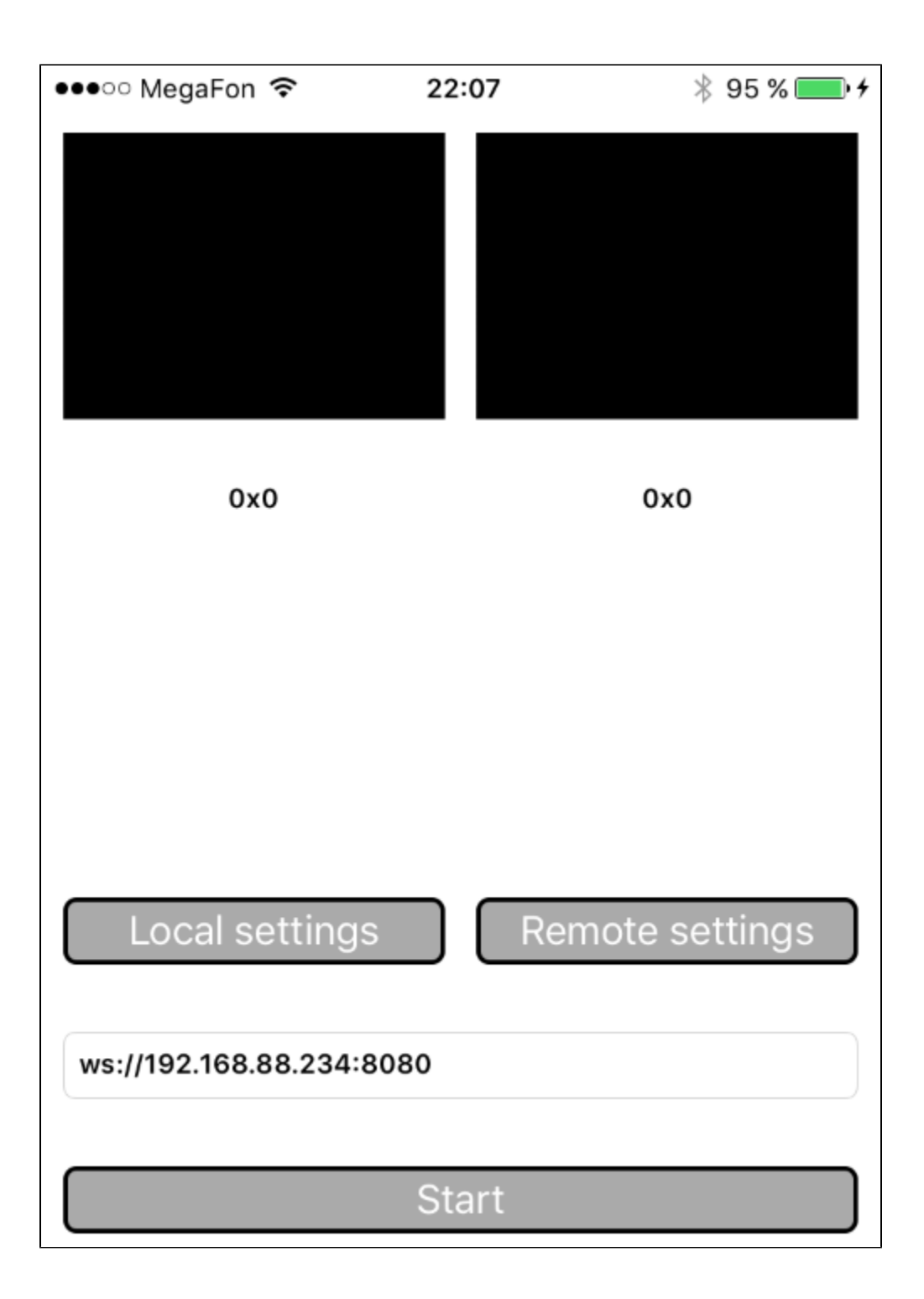

16. Connect to the server and send a video stream from the web camera to the iPhone.

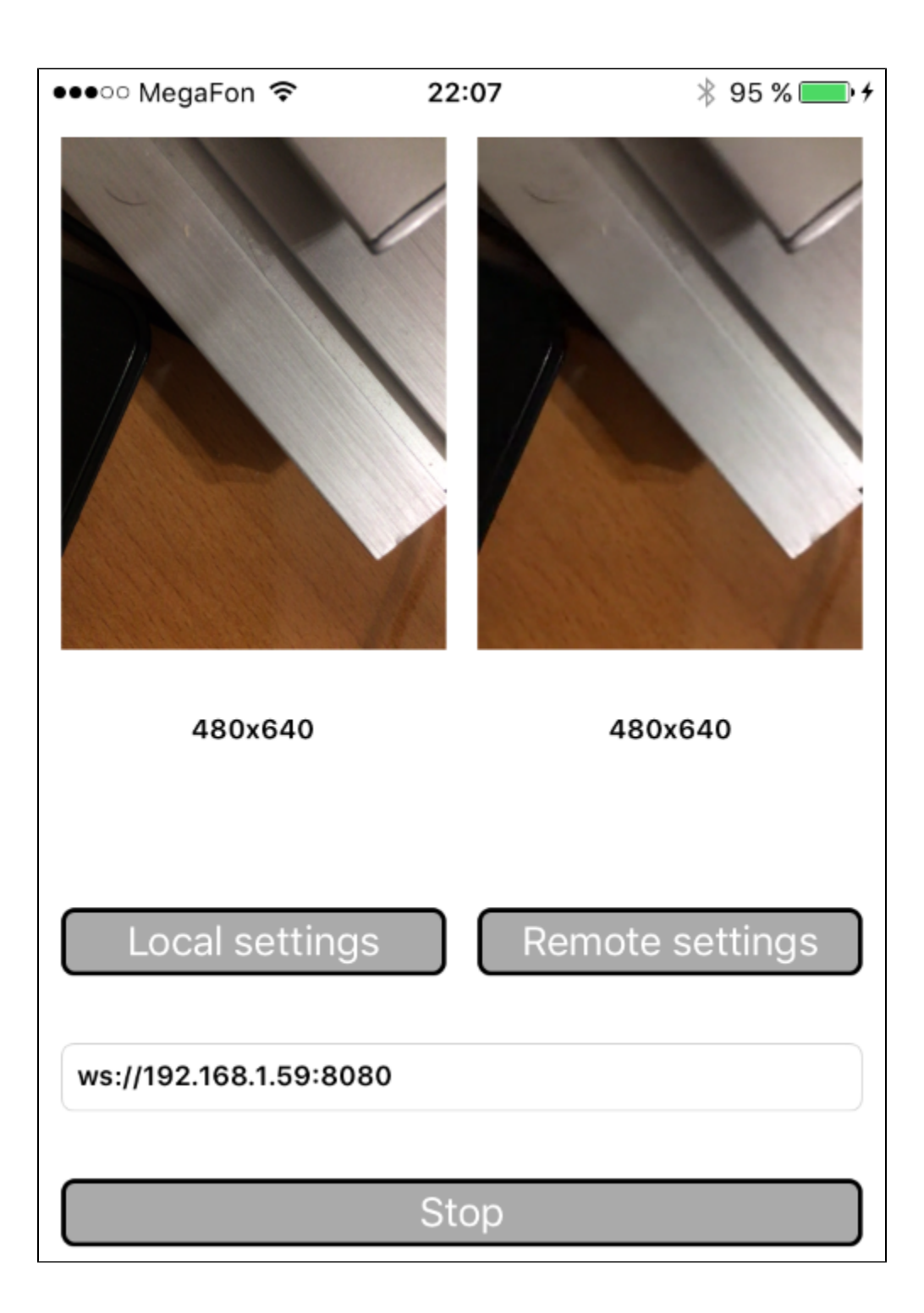

17. In Xcode logs we can see the debug information.

| 🔴 🕘 🕒 📕 🍌 MediaDevic                                                                                                    | es ) 📕 iPhone (Alexey)                                                                                                    | Running MediaDevices on iPh                                                                                                    | ione (Alexey)                                                                                                    |                                                                                                    | <u>A</u> 1  |              |
|----------------------------------------------------------------------------------------------------|----------------------------------------------------------------------------------------------------|----------------------------------------------------------------------------------------------------|----------------------------------------------------------------------------------------------------|----------------------------------------------------------------------------------------------------|-------------|--------------|
|                                                                                                    | 89 < > 🖹 Pods.xcodepr                                                                                                    | roj                                                                                                    |                                                                                                    |                                                                                                    |             | D 0          |
| Image: Second second secon | HE        >       Pods.xcodepr         PROJECT       Pods         TARGETS        JSONModel         Prods.transfer       Pods-MediaDevices       Pods-Player         Pods-Player       Pods-TwoWaySte          SocketRocket       SocketRocket          V       Image: SocketRocket          V       Image: SocketRocket          V       V       V          V       Image: SocketRocket          V       V       V          V       V       V          V       V       V          V       V       V          V       V       V          V       V       V          V       V       V          V       V       V          V       V       V          V       V       V          V       V       V          V       V       V          V       V       V          V                                                                                                    | roj<br>General Resource Tags<br>▼ Identity<br>Display Narr<br>Bundle Identifi<br>Versic<br>Buil<br>▼ Signing (Debug)<br>▼ Signing (Debug)<br>Provisioning Prof<br>© (D) © 0 ♥ ♥<br>Frovisioning Prof<br>© (D) © 0 ♥ ♥<br>10 ℃ ♥ ♥ (2) ♥ ♥<br>10 ℃ ♥ ♥<br>10 ℃ ♥<br>10 ℃ ♥<br>10 ℃ ♥<br>10 | Info Build Settings Info Build Settings ISCNIModel Graduate Statement ISCNIModel Graduate Statement ISCNIModel ISCNIMOdel ISCNIMODELISSONIMODELISSONIMINTO DIALISSONIMODICI DI ALIGUALISTATERICASTRATERICASTRATESCONICONICAS | Build Phases Build Phases GNN) GNN GNN GNN Fibutes reply: XI Fibutes reply: XI Fibut | Build Rules | No Selection |
|                                                                                                    | <pre>} 2016-11-18 22:07:45.4558 "minWidth: 640", "minWidth: 640", "minHeight: 480", "minFrameRate: 30", "minFrameRate: 30", "m</pre> | 16 MedisDevices[314:13755] Vi<br>47 MedisDevices[314:13776] id<br>86 MedisDevices[314:13776] id<br>84 MedisDevices[314:13776] id<br>48 MedisDevices[314:13776] id<br>43 MedisDevices[314:13776] id<br>43 MedisDevices[314:13776] id<br>43 MedisDevices[314:14302] Up<br>78E1708205C8                                                                                                    | Cocca Touch Class - A Cocca<br>Touch class<br>UI Test Case Class - A class<br>Implementing a unit test<br>Unit Test Case Class - A class<br>Implementing a unit test                                                                                                    |                                                                                                    |             |              |
| 🕞 Filter                                                                                                    | All Output 0                                                                                                    |                                                                                                    |                                                                                                    |                                                                                                    | Filter      | 🗄 🕞 Filter   |

So, we have built Media Devices on Mac OS Sierra from the source code using the iOS SDK (FPWCSApi2.framework) and executed this example on iPhone 6 working under iOS 10.1.1. The example demonstrated successful streaming of a video through Web Call Server 5.